# Some more R, Git, and R Markdown and Quarto tips

MRC IEU Code Clinic 07/05/2025 Tom Palmer

# Overview

- Some more R Markdown and Quarto tips
  - Seven tips for making Quarto revealjs presentations
  - Creating R Markdown and Quarto tutorial documents
  - Creating multilanguage Quarto documents (i.e., R and Stata executed code in same doc)
- Some more R tips
  - Creating a reproducible environment in R without using renv CRAN snapshot repositories for the win
- Some more Git, GitHub Desktop (and Lazygit), and GitHub tips
  - Making suggestions on a GitHub PR
  - Amending a previous commit message in GitHub Desktop
  - Amending a previous commit in GitHub Desktop
  - Amending previous commits and commits messages in Lazygit interactive rebase made "easy"

# Some more R Markdown and Quarto tips

## Seven tips for making Quarto presentations

- Quarto revealjs docs <u>https://quarto.org/docs/presentations/revealjs/</u>
- <u>https://remlapmot.github.io/post/2025/quarto-revealjs-tips/</u>

# Creating R Markdown and Quarto tutorial documents

- R Markdown:
- Quarto: <u>https://remlapmot.github.io/post/2025/quarto-conditional-content/</u>

# Creating multilanguage Quarto documents

- Technically Quarto documents may only have 1 engine
- Workaround: use {{< embed >}} shortcode to include chunks and output from documents using other engines
- <u>https://remlapmot.github.io/post/2025/multi-engine-quarto/</u>
- Setting up the nbstata Jupyter kernel in a uv venv
  - uv docs (including installation instructions) <u>https://docs.astral.sh/uv/</u>

# Some more R tips

# Reproducible R environments using CRAN snapshot repos without using renv/pak/pacman

- (Without using renv or similar)
- Simply note the date at the top of your script in a comment
- Then run update.packages()
- (Assume using current version of R)
- Then if you need to recreate this environment use a snapshot from <a href="https://packagemanager.posit.co/client/#/repos/cran/setup">https://packagemanager.posit.co/client/#/repos/cran/setup</a>
- Nb. RSPM = PPPM = P3M

| ÷ | ÷ | C   | ۵            | e    | packagemanager.posit.co/client/#/repos/cran/setup?distribution=windows&snapshot=2025-03-20 |                  |   |                                   |  |  |  |
|---|---|-----|--------------|------|--------------------------------------------------------------------------------------------|------------------|---|-----------------------------------|--|--|--|
|   | × | pos | <b>it</b> Pa | icka | ge Manager                                                                                 | Repository: cran | ~ | Q Packages in the cran repository |  |  |  |

#### Set up your environment to install R packages from cran

Select from the following options, then follow the customized instructions below to complete your setup.

Operating System: what system are you using the packages on?

- macOS
   Windows
   Linux
- U Linux

#### Windows

Package Manager compatible with V optionally selecte

Snapshots: do you want to freeze package versions to enhance reproducibility?

No, install the most recent packages available

Yes, always install packages from the date I choose

| 025 |     |     |     | February 2025 |     |    |        |     |     | March 2025 |         |         |     |        |      |     |        |     |     |     |
|-----|-----|-----|-----|---------------|-----|----|--------|-----|-----|------------|---------|---------|-----|--------|------|-----|--------|-----|-----|-----|
| TUE | TUE | WED | WED | 31403         | FRI | 90 | 51.294 | MON | 3UE | WED        | WED THE | F8) 3AT | 3AT | 31.194 | MORE | 101 | 101222 | D4L | FRI | 342 |
|     |     | 1   | 2   | 3             | 4   |    |        |     |     |            |         | 1       |     |        |      |     |        |     | 1   |     |
|     | 7   | 8   | 9   | 10            | 11  | 2  | 3      | 4   | 5   | б          | 7       | 8       | 2   | 3      | 4    | 5   | 6      | 7   | 8   |     |
|     | 14  | 15  | 16  | 17            | 18  | 9  | 10     | 11  | 12  | 13         | 14      | 15      | 9   | 10     | 11   | 12  | 13     | 14  | 15  |     |
|     | 21  | 22  | 23  | 24            | 25  | 16 | 17     | 18  | 19  | 20         | 21      | 22      | 16  | 17     | 18   | 19  | 20     | 21  | 22  |     |
|     | 28  | 29  | 30  | 31            |     | 23 | 24     | 25  | 26  | 27         | 28      |         | 23  | 24     | 25   | 26  | 27     | 28  | 29  |     |
|     |     |     |     |               |     |    |        |     |     |            |         |         | 30  | 31     |      |     |        |     |     |     |

The URL below encodes the following snapshot references:

cran [Last update: Mar 20, 2025 12:00 AM UTC]

#### Environment: where are you using R?

- RStudio IDE
- O Posit Workbench
- O Posit Connect
- O Some other R outside of RStudio IDE

#### **Repository URL:**

| https://packanemananer.pocit.co/cran/2025_03_20                                                                                                    | 600 |
|----------------------------------------------------------------------------------------------------|-----|
| The character of the second second seco | cop |

#### Frozen to March

Package Manager as of March 20, 20

Freezing to a spec when re-installing always match, or from a previous p

**RStudio IDE** 

Get more info on

#### **Repository URL**

Use this URL to in Manager directly.

- install.packages(c("package1", "package2"), repos = "<u>https://packagemanager.posit.co/cran/2025-03-20</u>")
- Snapshots created at midnight so you might need tomorrow's date
- The Public Posit Package Manager now only CRAN snapshotting service (used to be MRAN as well)
- Many companies advocated this approach: RevolutionR, Cynkra (e.g., <u>https://github.com/cynkra/cynkrathis</u>)
- Can be used within renv

### cynkra RSPM snapshots

cynkra makes use of certain RStudio Package Manager (RSPM) snapshots across projects. Usually each R Version is tied to a snapshot near it's release date. If a snapshot is considered unstable due to certain R package version clashes, additional snapshots for specific R versions can be listed.

- For a GitHub only package you can record the most recent commit and then include its installation as: remotes::install\_github('MRCIEU/TwoSampleMR@6268c2c')
- Or use date to go through commit history later to find SHA
  - https://github.com/MRCIEU/TwoSampleMR/commits/
- Or you could save a copy of the repo or fork the repo on the day you installed it
- Only works for simple examples as you need to know SHA of any hard (and soft) GitHub only dependency packages you used
- Or you can download the package from an r-universe see apis page
  - https://mrcieu.r-universe.dev/apis

|                                      | Downlo                                   | ad snapshot        |                                                                                                    |
|--------------------------------------|------------------------------------------|--------------------|----------------------------------------------------------------------------------------------------|
| https://mrcieu.r-universe.c          | lev/api/snapshot/zip                     |                    | Download                                                                                                    |
| Download a full copy of the cran-lik | ie repository with docs, to mirror or ba | ickup.             | and the second second s |
| Optional filters (defaults           | Source packages                          | Binaries for R-4.5 | alspac                                                                                                    |
| include everything):                 | Windows binaries                         | Binaries for R-4.4 | BESIDEMR                                                                                                    |
|                                      | MacOS binaries                           | Binaries for R-4.3 | bpbounds                                                                                                    |
|                                      | Linux binaries                           | CAMeRa             |                                                                                                    |
|                                      | WebAssembly binaries                     | cause              |                                                                                                    |
|                                      | Package docs                             |                    | causl<br>CheckSumStats<br>cit<br>CIVMR                                                                                                    |

# Some more Git, GitHub Desktop (and Lazygit), and GitHub tips

# Making suggestions on a GitHub PR

Click + on LHS for a line (or Shift click for several lines)

Then button third right in popup is Add a suggestion; and has Markdown syntax

```suggestion

• • •

#### 120 +

- 121 + As with all things OpenSAFELY, this work was done out in public you can see more of the technical details
- 122 + in the [GitHub repository for the OpenSAFELY R image]
   (https://github.com/opensafely-core/r-docker).

#### 123 +

124 + This is much stronger technical foundation for our R support from now on. It will make it far easier for us to maintain, and to respond to R user needs, and also to release future new versions of the image with the latest versions of R - perhaps slightly more often than every 4.5 years.

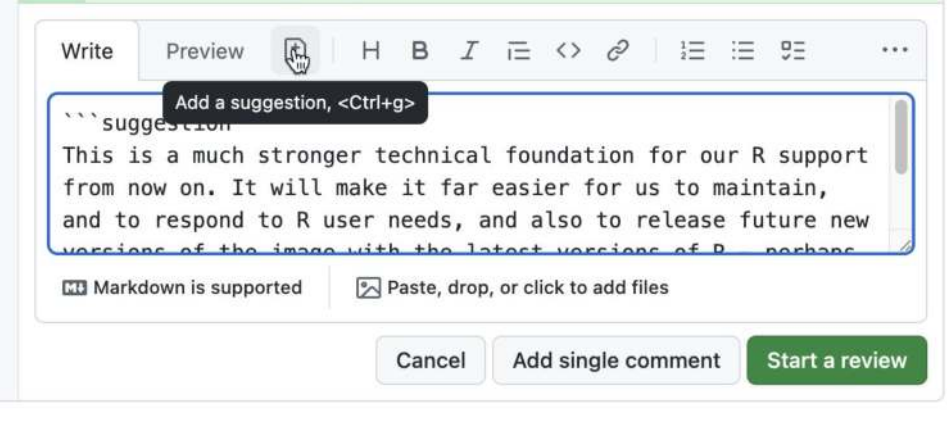

# Amending previous commit message in GitHub Desktop

• <u>https://remlapmot.github.io/post/2025/amend-commit-messages/</u>

# Interactive rebase made "easy" in Lazygit

- My Git levels of attainment
  - Beginner: branches, push and pull between local and GitHub, make PR
  - Medium: squash, reorder, resolve merge conflicts, stash, worktrees
  - Advanced: interactive rebase
- Interactive rebase at the command line is very very hard (see next slide) <u>https://opensource.com/article/20/3/lazygit</u>
- Lazygit installation instructions: <u>https://github.com/jesseduffield/lazygit?tab=readme-ov-file#installation</u>
- Launch by running lazygit in Terminal

## Interactive rebase at the command line is hard (don't do it)

The user experience of an interactive rebase on the Git command line is a horror story that belongs in a Stephen King novel. To do something as simple as amending an old commit requires following these steps (do not let your kids read this without parental guidance):

- 1. Stash the changes you want to apply with **git stash**.
- 2. Copy the SHA of the commit you want to amend.
- 3. Begin the rebase with git rebase --interactive <commit-SHA>^.
- 4. (This is where the screams start...) A TODO file opens in Vim, where you'll need to find your commit and replace **pick** on the line with **edit**.
- 5. Save the file.
- 6. Unstash your changes with **git stash pop**.
- 7. Amend the commit with git commit --amend.
- 8. Continue the rebase with **git rebase --continue**.

Just thinking back to the days of CLI terror gives me heart palpitations.

# Lazygit in action

|                                                                                                    | 🛅 lazygit                                                                                                    |                                                                                                    |                                                                                           |
|----------------------------------------------------------------------------------------------------|----------------------------------------------------------------------------------------------------|----------------------------------------------------------------------------------------------------|-------------------------------------------------------------------------------------------|
| -/Downloads                                                                                                    |                                                                                                    | lazygit                                                                                                    | ¥2 +                                                                                      |
| [1]-Status<br>(rebasing) TwoSampleMR → 53ea41<br>[2]-Files - Worktrees - Submon<br>intersection<br>[3]-Commits (devel)<br>e99444dd TP ○ Delete use of mag<br>53ea4107 TP ○ Update NEWS.md<br>d171ac9f TP ○ devtools::documen<br>b96dac52 TP ○ Add parenteese<br>e7b251cc TP ○ Remove curly brac<br>f559a992 TP ○ Add parenteese<br>1 of 300-<br>[4]-Diff files (53ea410 Updat-<br>M NEWS.md | Staged changes<br>diffgit a/NEWS.md b/N<br>index 2512823f3bb32e75<br>a/NEWS.md<br>+++ b/NEWS.md<br>@@ -2,7 +2,7 @@<br>(Release date 2025-##-#<br>-* The use of the **magn<br>with the use of the nati<br>required version of R ha<br>this should not cause and<br>of R because **TwoSample<br>of R than R 4.1.8 for so<br>version of R **TwoSample<br>+* The use of the **magn<br>with the use of the att<br># TwoSampleMR v0.6.15 | <pre>##) ##) ittr** pipe, `%&gt;%`, has bei ve pipe, `D`. As such the is been increased to R 4.1.1 y users to need to upgrade MR** has required a more ri me time. We think that the MR** will install on is R - ittr** pipe, %&gt;%`, has bei ve pipe, `D`.</pre> | en replaced<br>minimum<br>a, however,<br>their version<br>oldest<br>4.3.2.<br>en replaced |
| [5]-Stash-<br>3w On multivariable: !!GitHub_D                                                                                                    | -Command log-<br>git add NEWS.md                                                                                                    |                                                                                                    |                                                                                           |
| View rebase options: m   Stage: <                                                                                                    | space>   Commit: c   Edit                                                                                                    | :e Stash:s  Re                                                                                                    | ebasing <u>(Reset)</u>                                                                    |

| 000                            |                  | 🚞 lazygit                                                          |                                                              |            |
|--------------------------------|------------------|--------------------------------------------------------------------|--------------------------------------------------------------|------------|
|                                | ~/Downloads      |                                                                    | lazygit                                                      | <b>¥</b> 2 |
| [1]-Status-<br>(rebasing) TwoS | ampleMR → 53ea41 | Staged changes<br>diffgit a/NEWS.md b/NE<br>index 2512823f3bb32e75 | WS.md<br>100644                                              |            |
| -[2]-Files - Wo<br>M NEWS.md   | rktrees - Submo- | a/NEWS.md<br>+++ b/NEWS.md<br>@@ -2,7 +2,7 @@                      |                                                              |            |
|                                |                  | (Release date 2025-##-##                                           | )                                                            |            |
|                                |                  | -* The use of the **magri<br>with the use of the nativ             | ttr★ pipe, %>% , has been re<br>e pipe, ▷ . As such the mini |            |
|                                | t summary'       | Development were sin tone reason                                   | 10                                                           | ever,      |
| * (no                          |                  |                                                                    |                                                              | version    |
| Sh deve Commi                  | t description    | Press <tab> to toggle</tab>                                        | focus, <c-o> to open menu</c-o>                              |            |
| 3h deve                        |                  |                                                                    |                                                              | laced      |
| 3h deve                        |                  |                                                                    |                                                              |            |
| on deve                        |                  |                                                                    |                                                              |            |
| -[4]-Dif                       |                  |                                                                    |                                                              |            |
| M NEWS.M                       |                  |                                                                    | Press <a-enter> to commit-</a-enter>                         |            |
|                                |                  |                                                                    |                                                              |            |
|                                | 1 of 1_          |                                                                    |                                                              |            |
| -[5]-Stash                     |                  | Command log                                                        |                                                              |            |
| 3w On multivari                | able: !!GitHub_D | git add NEWS.md                                                    |                                                              |            |
| /iew rebase opti               | ons: m   Cancel: |                                                                    | Rebasi                                                       | ing (Reset |
|                                |                  |                                                                    |                                                              |            |

# Rewording and editing commits in Lazygit

- To edit previous commit messages in Lazygit
  - Navigate to Reflog
  - r Reword to edit previous commit message
  - Move to message box (<Tab>), alt + <Enter> to commit
- To edit previous commits in Lazygit
  - Move to Reflog [4]
  - Move to commit want to edit
  - e Edit to edit previous commit
  - Press <Enter> on commit want to edit
  - o e Edit
  - Pops you into vim make edits then save and quit :wq
  - Move back to top left Files pane
  - Space stage changed file/s
  - Now continue rebase m rebase options <Enter> or c continue
  - Move to Commit pane Escape and should see edited commit
  - Now probably want to edit commit message of edited commit Move to Reflog r Reword commit message of squashed commit

# Summary

- Slightly random collection of R, Quarto, and Git tips
- I hope something was interesting/useful